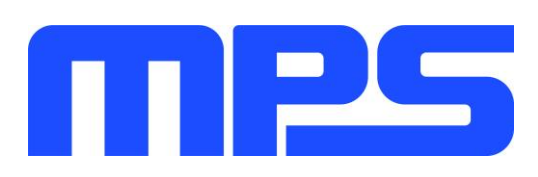

# **User Guide**

MP2663 Evaluation Kit (EVKT-MP2663)

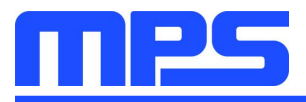

## **Table of Contents**

| Overview                              | 2 |
|---------------------------------------|---|
| Introduction                          | 2 |
| Kit Contents                          | 2 |
| Features and Benefits                 | 3 |
| Kit Specifications                    | 3 |
| Section 1. Hardware Specifications    | 1 |
| 1.1 Personal Computer Requirements    | 1 |
| 1.2 EV2663-C-00A Specifications       | 1 |
| 1.3 EVKT-USBI2C-02 Specifications     | 1 |
| Section 2. Software Requirements      | 5 |
| 2.1 Software Installation Procedure   | 5 |
| Section 3. Evaluation Kit Test Set-up | 3 |
| 3.1 Hardware Setup                    | 3 |
| 3.2 Powering up the EVB               | 3 |
| 3.3 Software Set-Up                   | 3 |
| 3.4 Device Programming Instructions   | 3 |
| 3.5 Troubleshooting Tips10            | ) |
| Section 4. Ordering Information1      | l |

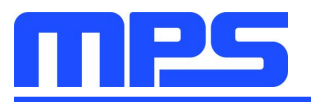

## **Overview**

#### Introduction

The EVKT-MP2663 is an evaluation kit for the MP2663. This board is designed for the MP2663, which is a highly-integrated single-cell Li-Ion/Li-Polymer battery charger with a system power-path management function. The layout accommodates most commonly used capacitors. The default function of this board is preset for charger mode and the charge full voltage is preset to 4.095V for 1 cell Li-Ion battery.

#### Kit Contents

EVKT-MP2663 kit contents (items below can be ordered separately).

| # | Part Number            | Item                                                                                | Quantity |
|---|------------------------|-------------------------------------------------------------------------------------|----------|
| 1 | EV2663-C-00A           | MP2663 evaluation board                                                             | 1        |
| 2 | EVKT-USBI2C-02-<br>BAG | Includes one USB to $I^2C$ communication interface, one USB cable, one ribbon cable | 1        |
| 3 | Online resources       | Includes datasheet, user guide, product brief, and GUI                              | 1        |
|   | GUI                    | SB Cable USB to I2C<br>Communication<br>Interface Ribbon Cable EV2663-C-00A         | Battery  |

Figure 1: EVKT-MP2663 Evaluation Kit Set-Up

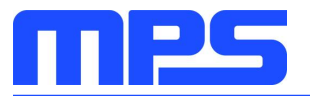

#### **Features and Benefits**

- Fully Autonomous Charger for Single-Cell Li-Ion/Li-Polymer Batteries
- Complete Power-Path Management for Simultaneously Powering the System and Charging the Battery
  - Battery Voltage: 3.6V 4.545V (accuracy ±0.5%)
  - Charge Current: 8-535mA (accuracy ±10%)
  - Input Current: 85-455mA
  - 13V Maximum Voltage for the Input Source
  - I<sup>2</sup>C Interface for Setting Charging Parameters and Status Reporting
- Fully Integrated
  - Power Switches
    - $\circ~$  a 330m  $\Omega$  LDO MOSFET between IN and SYS
    - $\circ~$  a 100m  $\Omega$  battery MOSFET between SYS and BATT.
    - No External Blocking Diode
- Built-In Robust Charging Protection
  - Battery Temperature Monitoring
  - Programmable Timer
  - PCB Over-Temperature Protection (OTP)
  - Thermal Limiting Regulation On-Chip
- System Reset Function
- Built-In Battery Disconnection Function

 $\triangle$  All changes made in I<sup>2</sup>C mode will NOT be retained once the EVB is powered down.  $\triangle$  Information written in OTP mode CANNOT be changed.

Adjustable features:

| 12C                                                                                                    | OTP                                                                                                    |
|----------------------------------------------------------------------------------------------------|----------------------------------------------------------------------------------------------------|
| <ul> <li>Battery Regulation Voltage</li> <li>Fast Charge Current</li> <li>Discharge Current</li> <li>Pre-charge Current</li> <li>Input Voltage Regulation</li> <li>Input Current Limit</li> <li>BATT UVLO</li> <li>Charge Timer</li> <li>Watchdog Timer</li> <li>Thermal Regulation</li> </ul> | <ul> <li>Battery Regulation Voltage</li> <li>Fast Charge Current</li> <li>Pre-charge Current</li> <li>Watchdog Timer</li> <li>PCB OTP</li> </ul> |

#### **Kit Specifications**

| Feature                     | Specification            |
|-----------------------------|--------------------------|
| Supply for Board            | 4.35V - 5.5V             |
| Operating Input Voltage     | 4.35V - 5.5V             |
| Operating Systems Supported | Windows XP, 7, and later |
| System Requirements         | Minimum 22.2 MB free     |
| GUI Software                | MP2663 V1.0              |

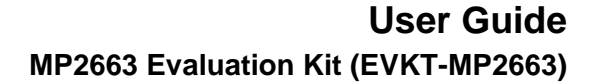

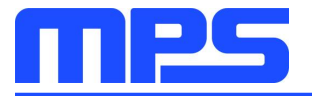

## **Section 1. Hardware Specifications**

#### **1.1 Personal Computer Requirements**

The following must be minimally met to use the EVKT-MP2663.

- Operating System of Windows XP, 7 or later
- Net Framework 4.0
- PC with a minimum of one available USB port
- At least 22.2 MB of free space

#### 1.2 EV2663-C-00A Specifications

The EV2663-C-00A is an evaluation board for the MP2663. For more information, please refer to the EV2663-C-00A datasheet.

| <b>GND</b>                                 | Moncelithic Power Systems<br>MP2663 Demo Board<br>EV2663-0-00A<br>www.moncelithicpower.com |                                                                                                    |
|--------------------------------------------|--------------------------------------------------------------------------------------------|----------------------------------------------------------------------------------------------------|
|                                            |                                                                                            | A DESCRIPTION OF A DESCRIPTION OF A DESC |
| VIN 80<br>50<br>50<br>50<br>50<br>50<br>50 |                                                                                            |                                                                                                    |
| NTC C                                      | ND INT UDD For MPS Customer Use Only<br>Made in China                                      |                                                                                                    |

| Feature                     | Specification      |
|-----------------------------|--------------------|
| Supply for Evaluation Board | 4.35V - 5.5V       |
| Operating Input Voltage     | 4.35V - 5.5V       |
| EVB Size (L X W)            | 6.35cm X<br>6.35cm |

Figure 2: EV2663-C-00A Evaluation Board

#### 1.3 EVKT-USBI2C-02 Specifications

The EVKT-USBI2C-02 refers to the communication interface, which connects the EVB and the PC and its supporting accessories. It provides I<sup>2</sup>C capabilities. Together with MPS Virtual Bench Pro and I<sup>2</sup>C GUI tools, it provides a quick and easy way to evaluate the performance of MPS digital products. For more details, refer to the EVKT-USBI2C-02 datasheet.

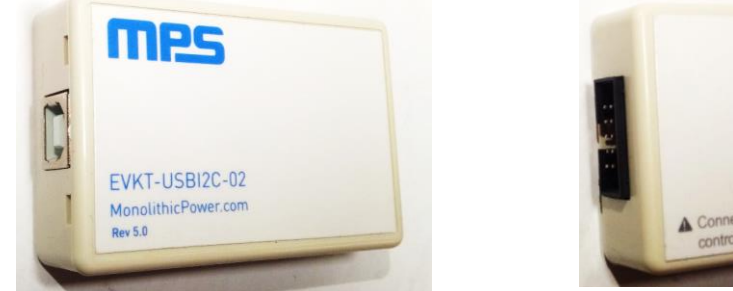

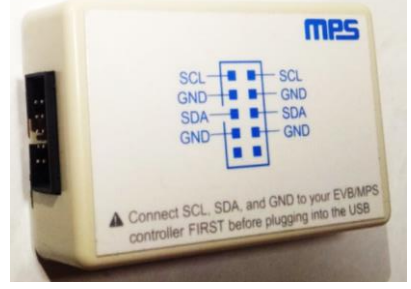

Figure 3: EVKT-USBI2C-02 Communication Interface

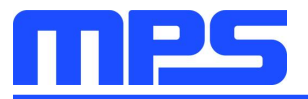

### **Section 2. Software Requirements**

#### 2.1 Software Installation Procedure

Programming occurs through the MPS I<sup>2</sup>C GUI. Follow the instructions below to install the software.

Note: This software can be downloaded from the MPS website:

- 1. Download and extract the zip package of the "I<sup>2</sup>C evaluation kit software for MP2663" to a directory of your choice.
- 2. Double click the .exe file to open the set-up guide (see Figure 4).
- 3. Follow the prompts in the set-up guide.
- 4. Wait for status screen to verify that installation is complete (see Figure 5).

| ∫ਤ Setup - MP2663                                                          | - • •        |
|----------------------------------------------------------------------------|--------------|
| Select Destination Location<br>Where should MP2663 be installed?           | mes          |
| Setup will install MP2663 into the following folder.                       |              |
| To continue, click Next. If you would like to select a different folder, c | lick Browse. |
| C:\Program Files (x86)\MP2663                                              | Browse       |
| At least 8.5 MB of free disk space is required.                            |              |
| < Back Next                                                                | > Cancel     |

Figure 4: MPS I<sup>2</sup>C GUI Set-Up Guide

| Device Driver Installation Wizard |                                                                                                    |                           |  |
|-----------------------------------|----------------------------------------------------------------------------------------------------|---------------------------|--|
|                                   | Completing the Device Driver<br>Installation Wizard                                                              |                           |  |
|                                   | The drivers were successfully in                                                                                 | stalled on this computer. |  |
|                                   | You can now connect your device to this computer. If your device came with instructions, please read them first. |                           |  |
|                                   | Driver Name                                                                                                    | Status                    |  |
|                                   | ✓ Silicon Laboratories Inc                                                                                       | Ready to use              |  |
|                                   | < Back                                                                                                    | Finish Cancel             |  |

Figure 5: Driver Set-Up Success

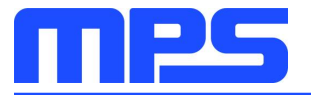

## Section 3. Evaluation Kit Test Set-up

#### 3.1 Hardware Setup

The hardware must be properly configured prior to use. Follow the instructions below to set up the EVB.

- 1. Locate the proper wires to connect the EVB to the EVKT-USBI2C-02 communication interface.
- 2. Connect SCL, SDA, and GND (see Figure 6). If needed, refer to the datasheet for further clarification.

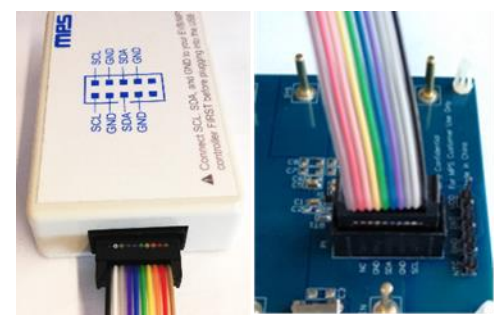

Figure 6: EVB to MPS I<sup>2</sup>C Communication Interface Wire Connection

#### 3.2 Powering up the EVB

- 1. Connect the positive and negative terminals of the load to the SYS and GND pins, respectively.
- 2. Connect the positive and negative terminals of the battery to the VBATT and GND pins, respectively. If it is a battery simulator, preset the battery voltage between 0V and 4.545V, then turn it off. Connect the battery simulator output to the VBATT and GND pins respectively.
- 3. Preset the power supply output between 3.9V and 7.0V, and then turn off the power supply. Connect the positive and negative terminals of the power supply output to the VIN and GND pins, respectively.
- 4. **Make sure the battery voltage has been preset** (if a battery simulator is used, **turn on the battery emulator).** Turn the power supply on. The IC will enter the power on sequence automatically.

Reminder: if the battery simulator is connected, please make sure to turn on the battery emulator first, before the input supply in the start-up sequence.

#### 3.3 Software Set-Up

After connecting the hardware according to Section 3.1 and Section 3.2, follow the steps below to use the GUI software:

- 1. Start the software. It will check the EVB connection automatically.
  - If connection is successful, both the USB and MP2663 DEMO board statuses are "connected". (See Figure 7).

#### User Guide MP2663 Evaluation Kit (EVKT-MP2663)

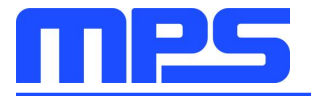

MP2663 Evaluation Kit

| File REG control OTP Help             |                      |                                                    |                                                         |                                                 |                                                                                                    |
|---------------------------------------|----------------------|----------------------------------------------------|---------------------------------------------------------|-------------------------------------------------|----------------------------------------------------------------------------------------------------|
|                                       | FET Con              | ntrol                                              |                                                         |                                                 | Watchdog Timer                                                                                                    |
| LDO_FET Off (EN_HIZ)                  | BATT_FET Charge      | Off (CEB)                                          | ode (FET_DIS)                                           | Watchdog                                        | Disable Timer 💽                                                                                                    |
| Charge Operation Co                   | ontrol               | Safety Timer Setting                               | g                                                       | Watchdog<br>Reset                               | Rate                                                                                                    |
| Input Minimum Voltage (Vin_MIN)       | 3.88V 💌              | Constant Current Charge Timer 5hrs                 | •                                                       | Re                                              | gister monitoring                                                                                                    |
| Input Current Limit (lin_LIM)         | 455mA 💌              | Other Control<br>Thremal Regulation Threshold 1200 | oC 🔽                                                    | Read all<br>Register                            | Auto monitor Register<br>Rate                                                                                                    |
| Fast Charge Current (ICC)             | 127mA 💌              | Fault Reporting                                    | BOTP                                                    |                                                 | 06s <u>-</u>                                                                                                    |
| Battery UVLO Threshold(Vbatt_UVLO)    | 2.9V 💌               |                                                    |                                                         | Registe                                         | 7 6 5 4 3 2 1 0                                                                                                    |
| Pre Charge Current (IPRE)             | 6mA 💌                |                                                    | Input Source C<br>Power_On Configur<br>Charge Current C | ontrol (0X00)<br>ration (0X01)<br>ontrol (0X02) | 0       0       0       0       1       1       1         0       0       0       0       1       1       0       1         0       0       0       0       1       1       0       1         0       0       0       0       0       1       1       1 |
| Battery Regulation Voltage(Vbatt_REG) | 4.095V <b>•</b>      |                                                    | PRE/DCHG Co<br>Charge Voltage Co                        | urrent (0X03)<br>ontrol (0X04)                  | 0     0     1     1     1     0     0       1     0     0     0     0     1     1     0                                                                                                    |
| Pre Charge Threshold (Vbatt_PRE)      | 3.0V <b>•</b>        | System Status Reporting                            | Timer C<br>Miscellaneous C<br>System S                  | ontrol (0X05)<br>ontrol (0X06)<br>Status(0X07)  | 0     1     0     1     0     1     0       0     0     0     0     1     0     1     1       0     0     0     0     0     0     0     0                                                                                                    |
| Battery Recharge Threshold(Vrech)     | Vbatt_REG-150mV 💌    |                                                    |                                                         | Fault (0X08)                                    |                                                                                                    |
| Discharge Current Limit(IDSCHG)       | 800mA 💌              |                                                    |                                                         | 1                                               |                                                                                                    |
| EN_TERM TE                            | ERM_TMR              |                                                    | Write All                                               |                                                 | Register Reset                                                                                                    |
| USB: Connected.                       | MP2663 Demo board: C | onnected.                                          | I2C 400kHz                                              | w                                               | ww.monolithicpower.com                                                                                                    |

Figure 7: Appearance of USB and MP2663 EVB Board Show Connected

- If connection is not successful, "Not Connected" will appear in red. Check connections between the EVB, communication interface, and PC. Re-plug the USB into the computer.
  - 1) MP2663 DEMO Board "Not Connected" means that the evaluation board is not connected correctly.
  - USB "Not Connected" means that the USB I<sup>2</sup>C communication interface is not connected correctly.
- 2. Click the "Read All Register" button to read the I<sup>2</sup>C register values and the default values are displayed (see Figure 7).
- 3. Find the item you want to change and select the desired value from the drop down menu.
- 4. Click the "Write All" button to update values. The changed information of the item will be downloaded to the IC.

▲ All changes made via the I<sup>2</sup>C will be restored to default values once the EVB is powered down.

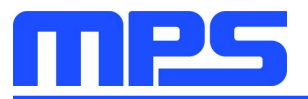

#### 3.4 Device Programming Instructions

The MP2663-xxxx is an OTP part. Follow the instructions outlined below to create and export customized configurations.

- 1. Using a computer, open the MPS GUI software. Make sure you have powered on the EVB.
- 2. Ensure connection between the EVB and computer.
- 3. Select the "OTP View" in the tool bar. (see Figure 8)

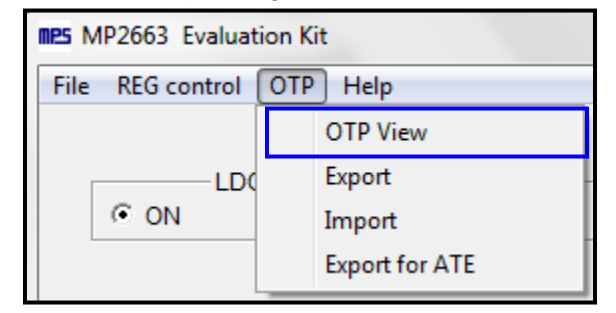

Figure 8: Select OTP

4. Enter a new table (see Figure 9). You can change any parameters highlighted.

| MP2663 Evaluation Kit                             |                                                                        |                                                                                                    |
|---------------------------------------------------|------------------------------------------------------------------------|----------------------------------------------------------------------------------------------------|
| File REG control OTP Help                         |                                                                        |                                                                                                    |
| C CHG C                                           | BATT FET<br>© CHG OFF DSG OFF                                          | U2C Watchdog Timer                                                                                                    |
| Charge Operation Control                          | Safety Timer Setting                                                   | Watchdog<br>Reset 06s -                                                                                                    |
| Input Minimum Voltage (Vin_MIN) 3.88V             | Constant Current Charge Timer 5hrs 💌                                   | Register monitoring                                                                                                    |
| Input Current Limit (lin_LIM) 455mA               | Other Control                                                          | Read all Rate                                                                                                    |
| Fast Charge Current (ICC) 127mA                   | Enable NTC                                                             | Register 06s -                                                                                                    |
| Battery UVLO Threshold(Vbatt_UVLO) 2.9V           | Fault Reporting                                                        | Register                                                                                                    |
| Pre Charge Current (IPRE) 6mA                     | Input Source Power_On Config                                           | 7         6         5         4         3         2         1         0           Control (0X00)         0         0         0         0         0         1         1         1           uration (0X01)         0         0         0         1         1         0         1                                                                                                    |
| Battery Regulation Voltage(Vbatt_REG) 4.095V      | Charge Current of PRE/DCHG 0                                           | Control (0X02)         0         0         0         0         1         1         1           Current (0X03)         0         0         0         1         1         1         0         0                                                                                                    |
| Pre Charge Threshold (Vbatt_PRE) 3.0V             | Charge Voltage G<br>Timer G<br>System Status Reporting Miscellaneous G | Control (0X04)         1         0         0         0         1         1         0           Control (0X05)         I         1         0         0         1         0         1         0           Control (0X06)         I         1         0         0         1         0         1         0           Control (0X06)         I         0         0         I         1         0         1         1         1                                                                                                    |
| Battery Recharge Threshold(Vrech) Vbatt_REG-150mV | ] System                                                               | Status(0X07)         0         0         0         0         0         0         0         0         0         0         0         0         0         0         0         0         0         0         0         0         0         0         0         0         0         0         0         0         0         0         0         0         0         0         0         0         0         0         0         0         0         0         0         0         0         0         0         0         0         0         0         0         0         0         0         0         0         0         0         0         0         0         0         0         0         0         0         0         0         0         0         0         0         0         0         0         0         0         0         0         0         0         0         0         0         0         0         0         0         0         0         0         0         0         0         0         0         0         0         0         0         0         0         0         0 <t< td=""></t<> |
| Discharge Current Limit(IDSCHG) 800mA             | 1                                                                      |                                                                                                    |
| EN_TERM TERM_TMR                                  | Write A                                                                | NI Register Reset                                                                                                    |

Figure 9: Parameters that can be Adjusted in OTP Mode

5. Select values from the drop-down menus. Please make sure all the parameters are populated before selecting the EXPORT in the tool bar. Export the configuration by clicking EXPORT. (See Figure 10).

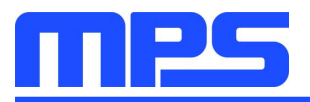

| MP2663 Evaluation Kit                                           |                  |     | t              |  |
|-----------------------------------------------------------------|------------------|-----|----------------|--|
|                                                                 | File REG control | OTP | Help           |  |
|                                                                 |                  |     | OTP View       |  |
|                                                                 |                  |     | Export .       |  |
|                                                                 | ○ ON             |     | Import         |  |
|                                                                 |                  |     | Export for ATE |  |
|                                                                 |                  | _   |                |  |
| Export OT                                                       | P configuration  |     | ×              |  |
| Part NO. MP2663GC  Package WLCSP-9 (1.55mm×1.55mn Customer Name |                  |     |                |  |
|                                                                 | Cancel           |     | Export         |  |

Figure 10: Select "Export"

6. Find a location for the exported file and click "Save". Your configurations will be saved in a .txt file (see Figure 11).

| mes MP2663 Evaluation Kit                                                                                                    | X 🗉 🗆                                                                                                    |
|----------------------------------------------------------------------------------------------------|----------------------------------------------------------------------------------------------------|
| File REG control OTP Help                                                                                                    |                                                                                                    |
| C CHG ON C OFF CHG OF CHG OFF CHG OFF CHG OFF CHG OFF                                                                                                    | I2C Watchdog Timer<br>Watchdog Disable Timer •<br>Watchdog AUTO Reset                                                                                                    |
| Charge Operation Control                                                                                                    | Watchdog<br>Reset 06s -                                                                                                    |
| Input Minimum Voltage (Vin_MIN) 3.88V                                                                                                    | Register monitoring                                                                                                    |
| Input Current Limit (lin_LIM) 455 Save As                                                                                                    | Read all Rate                                                                                                    |
| Fast Charge Current (ICC)     127       Hard Disk Drives (2)     ▲       Local Disk (C:)     ▲       Battery LIVI O. Threshold()/batt LIVI O. Local     ■                | 06s 👻                                                                                                    |
| Devices with Removable Storage (1)       Pre Charge Current (IPRE)       6m/   Devices with Removable Storage (1)       •   Comparison of the storage of the storage (1) | Register         7         6         5         4         3         2         1         0           ontrol (0X00)         0         0         0         0         0         1         1         1           ration (0X01)         0         0         0         1         1         1         1                                                                                                    |
| Battery Regulation Voltage(Vbatt_REG) 4.09 File name: MP2663GC.xxxx Save 4G Ct                                                                                           | ontrol (0X02)         0         0         0         0         1         1         1           urrent (0X03)         0         0         0         1         1         1         0         0                                                                                                    |
| Pre Charge Threshold (Vbatt_PRE) 3.01 Save as type: Text Files (".bd) Cancel ge C<br>Miscellane6us C                                                                     | ontrol (0X04)         1         0         0         0         1         1         0           ontrol (0X05)         0         1         0         0         1         0         1         0           ontrol (0X06)         0         0         0         1         0         1         1         0                                                                                                    |
| Battery Recharge Threshold(Vrech) Vbatt_REG-150mV 💌                                                                                                    | Status(0X07)         0         0         0         0         0         0         0         0         0         0         0         0         0         0         0         0         0         0         0         0         0         0         0         0         0         0         0         0         0         0         0         0         0         0         0         0         0         0         0         0         0         0         0         0         0         0         0         0         0         0         0         0         0         0         0         0         0         0         0         0         0         0         0         0         0         0         0         0         0         0         0         0         0         0         0         0         0         0         0         0         0         0         0         0         0         0         0         0         0         0         0         0         0         0         0         0         0         0         0         0         0         0         0         0         0 <t< td=""></t<> |
| Discharge Current Limit(IDSCHG) 800mA                                                                                                    |                                                                                                    |
|                                                                                                    | Register Reset                                                                                                    |

#### Figure 11: Various Export Locations Available

7. Send this file to an FAE and apply for the customized "xxxx" code.

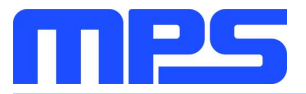

#### 3.5 Troubleshooting Tips

#### • EVKT-USBI2C-02 Driver Problem

If the USBI2C-02 driver is not properly installed, manual installation is required. Follow the steps below.

- Install the correct ".exe" file according to the windows operation system.
   32-bit: \EVKT-USBI2C-02 USB Driver\USBXpressInstaller\_x86.exe.
   64-bit: \EVKT-USBI2C-02 USB Driver\USBXpressInstaller\_x64.exe.
- 2. Connect the communication interface to the PC with a USB cable.
- 3. Find the "USBXpress Device" in the Device Manager.

USBXpress Device

If the PC is running Windows10, check the driver version of USBXpress Device. Windows 10 will automatically install the older USB driver, which is not compatible. The correct driver version is 4.0.0.0 (see Figure 12).

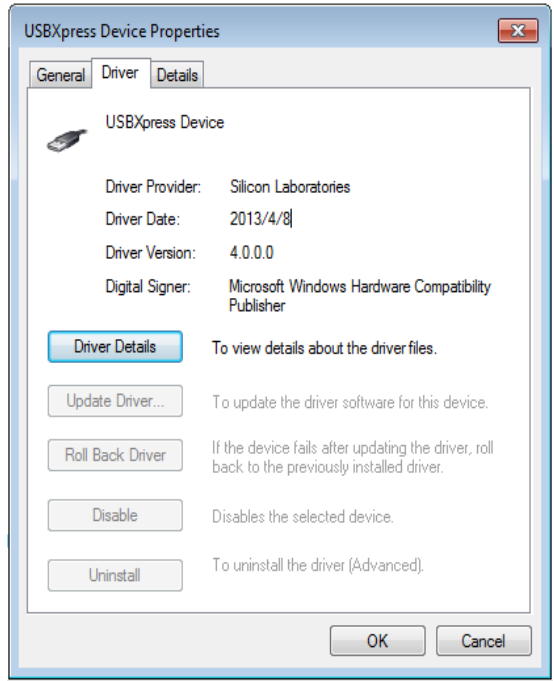

Figure 12: Correct Driver Version is 4.0.0.0

#### • No Supply

The IC's input pin has an under-voltage lockout (UVLO) detection circuit. If the input voltage (VIN) is lower than the UVLO rising threshold, the charging function is disabled.

#### • No Charging Event

If the IC detects that the input voltage is lower than the UVLO falling threshold (it enters a no supply state) or over-temperature protection is triggered (it enters a shutdown state), the IC switches to supplement mode powered by the battery.

#### • Thermal Recovery

If the MP2663 is in a shutdown state due to the die temperature exceeding the thermal protection threshold, the IC enters a power-on sequence when the die's temperature decreases.

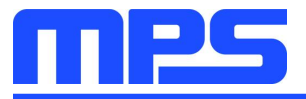

## **Section 4. Ordering Information**

The components of the evaluation kit can be purchased separately.

| Part Number             | Description                                                                                    |
|-------------------------|------------------------------------------------------------------------------------------------|
| EVKT-MP2663             | Complete evaluation kit                                                                        |
| Contents of EVKT-MP2663 |                                                                                                |
| EV2663-C-00A            | MP2663-xxxx evaluation board                                                                   |
| EVKT-USBI2C-02          | Includes one USB to I <sup>2</sup> C communication interface, one USB cable, one ribbon cable, |
| Online resources        | Includes datasheet, user guide, product brief, and GUI                                         |

Order directly from MonolithicPower.com or our distributors.

## **X-ON Electronics**

Largest Supplier of Electrical and Electronic Components

Click to view similar products for Power Management IC Development Tools category:

Click to view products by Monolithic Power Systems manufacturer:

Other Similar products are found below :

EVB-EP5348UI BQ25010EVM ISLUSBI2CKIT1Z ISL8002AEVAL1Z ISL91108IIA-EVZ ISL28022EVKIT1Z STEVAL-ISA008V1 DRI0043 NCP10671B05GEVB EVB-EN6337QA SAMPLEBOXILD8150TOBO1 AP63300WU-EVM AP61100Z6-EVM KITA2GTC387MOTORCTRTOBO1 AEK-MOT-TK200G1 EVLONE65W STEVAL-ILH006V1 STEVAL-IPE008V2 STEVAL-IPP001V2 STEVAL-ISA013V1 STEVAL-ISA067V1 STEVAL-ISQ002V1 TPS2306EVM-001 TPS2330EVM-185 TPS40001EVM-001 SECO-HVDCDC1362-15W-GEVB BTS7030-2EPA LTC3308AIV#WTRPBF TLT807B0EPV BTS71033-6ESA EV13N91A EV55W64A Si8285\_86v2-KIT NCP-NCV51752D2PAK3LGEVB ISL81807EVAL1Z EVALM7HVIGBTPFCINV4TOBO1 903-0300-000 902-0173-000 903-0301-000 ROA1286023/1 REFSHA35IMD111TSYSTOBO1 150037482 TDINV3000W50B-KIT NCP1681CCM1KWGEVB I7C08A-CC3-EVK-P2 I7C12A-CC3-EVK-P2 i7C20A-CC3-EVK-P2 APEK89303KET-01-T NCP1681MM500WGEVB SI83401BAA-KIT